## **Microsoft Teams**

## オンラインホームルーム参加方法

# オンラインホームルーム (がっきゅうかい)に 参加(さんか)しよう

投稿(とうこう)から参加(さんか)しよう

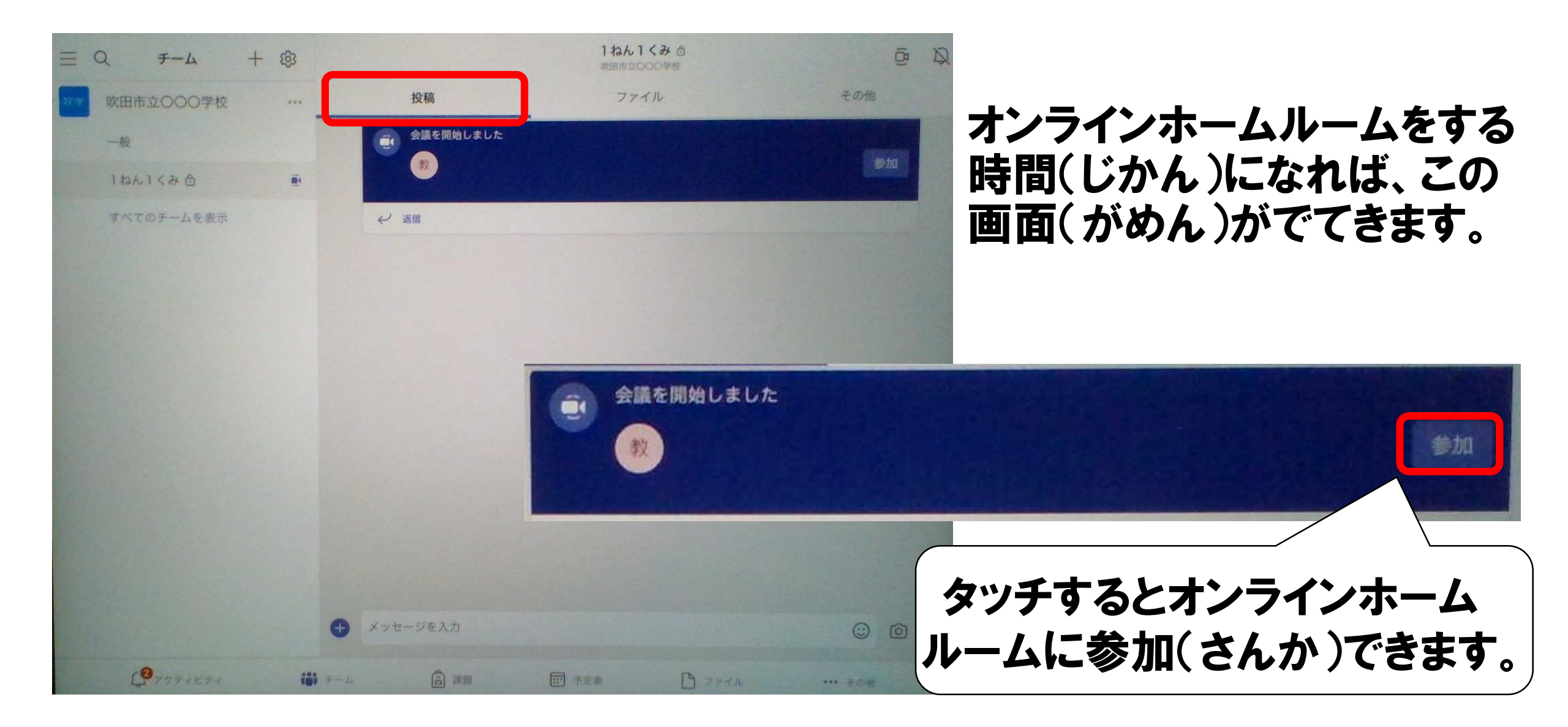

オンラインでつながってみよう

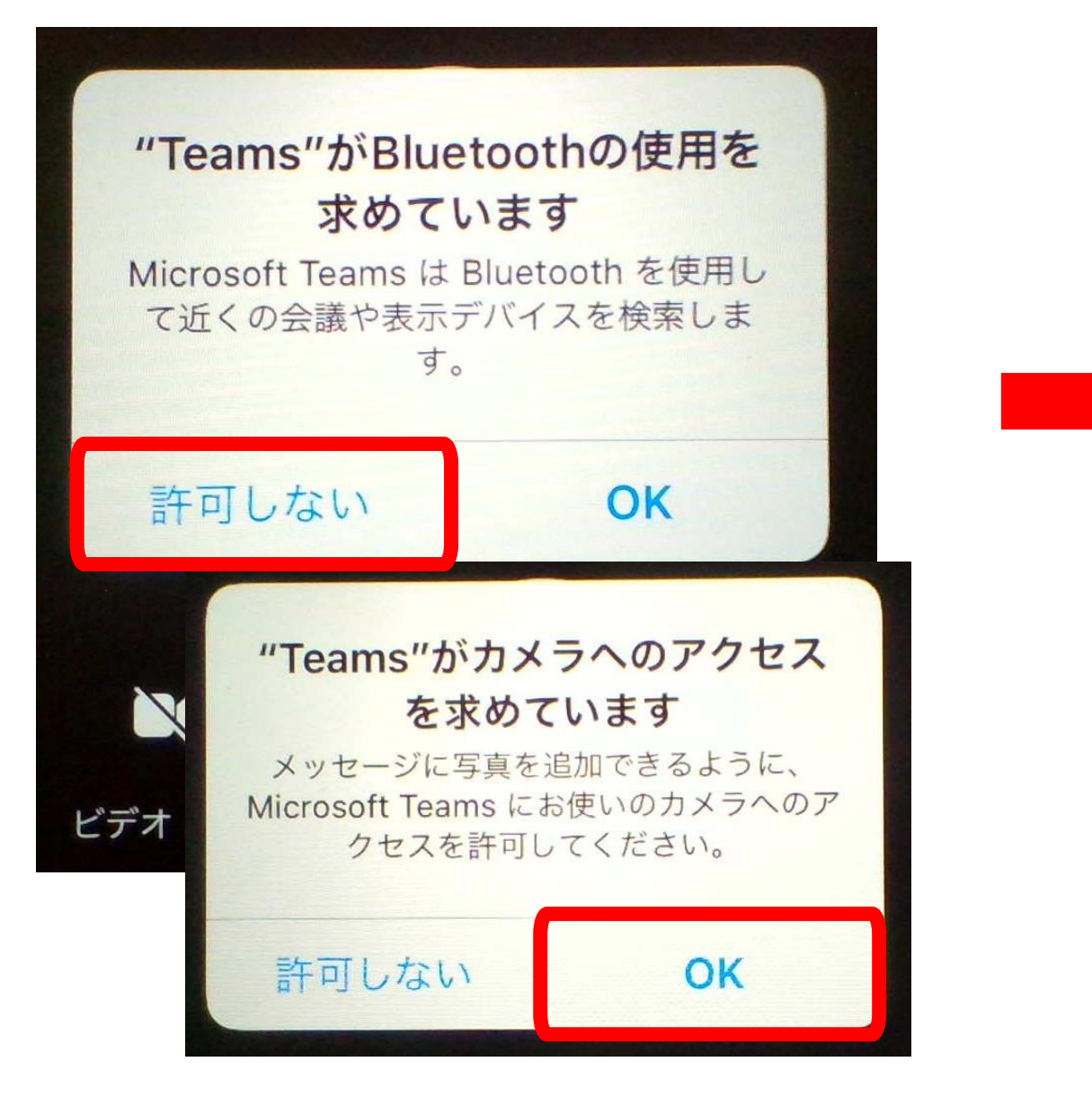

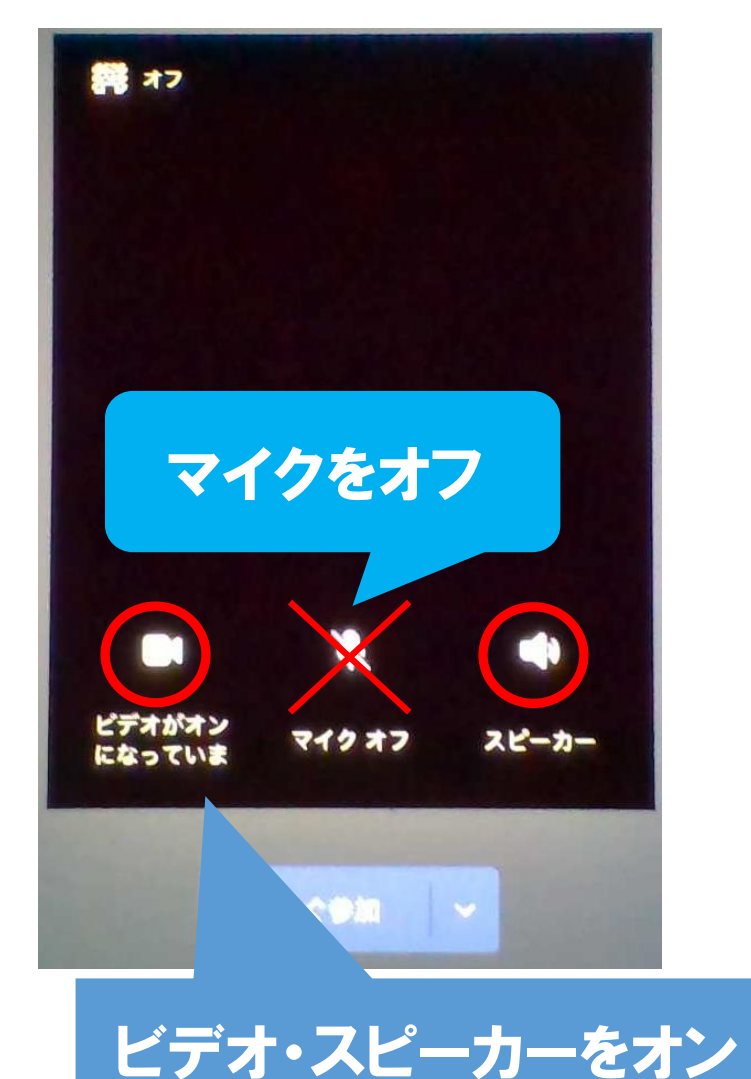

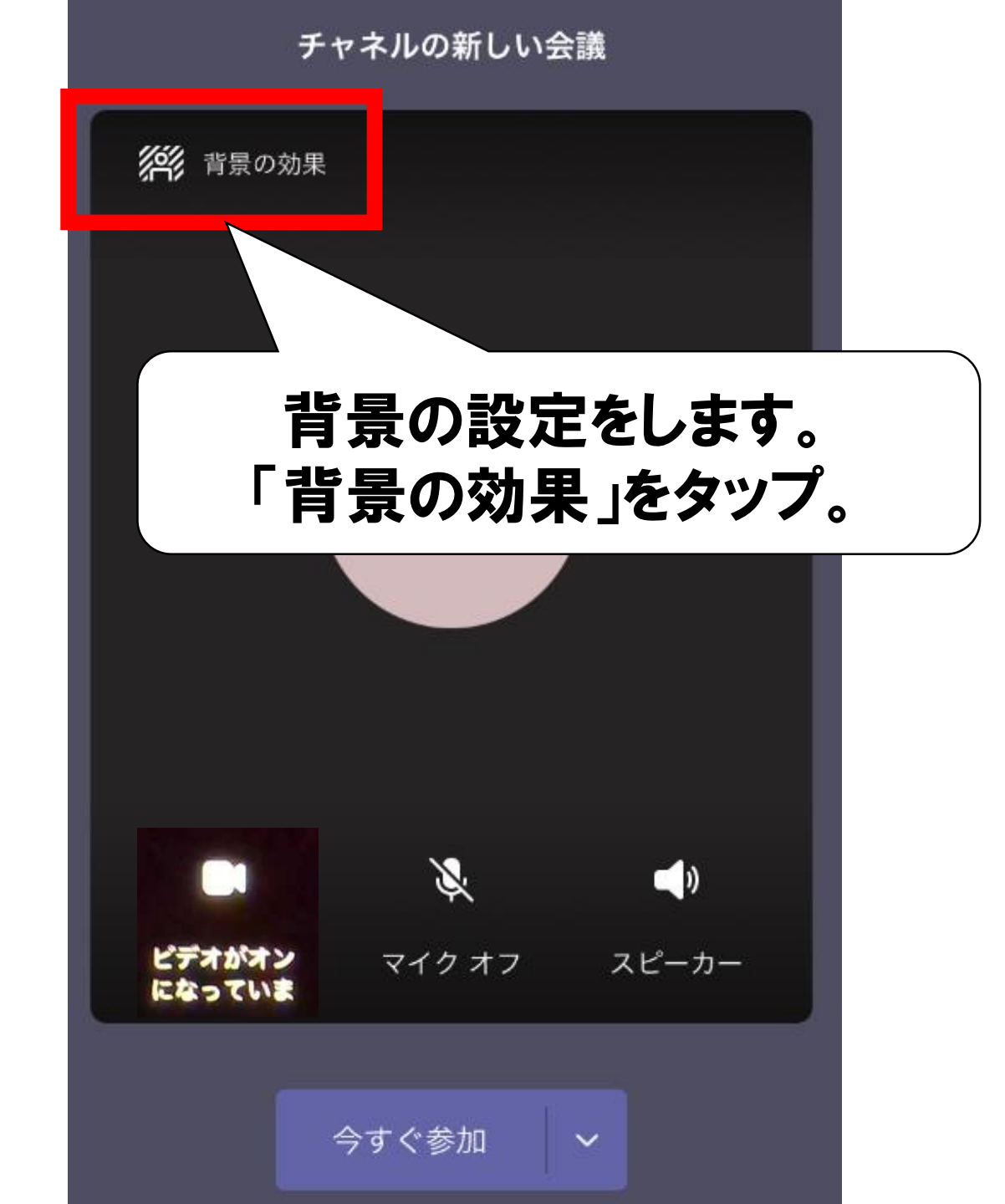

#### 背景をえらびます。

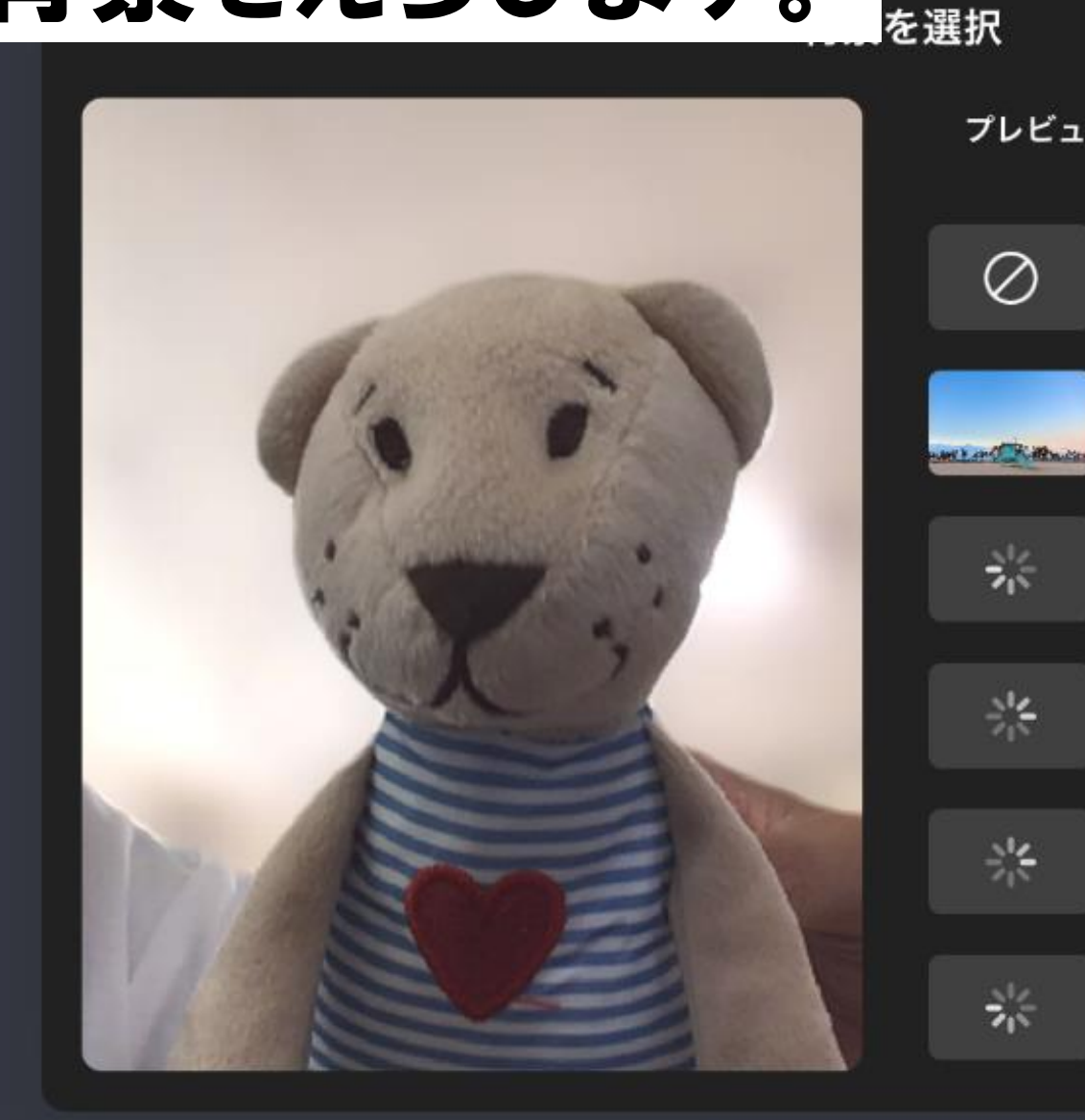

今すぐ参加

쌽

쑮

쁥

の新しい会議

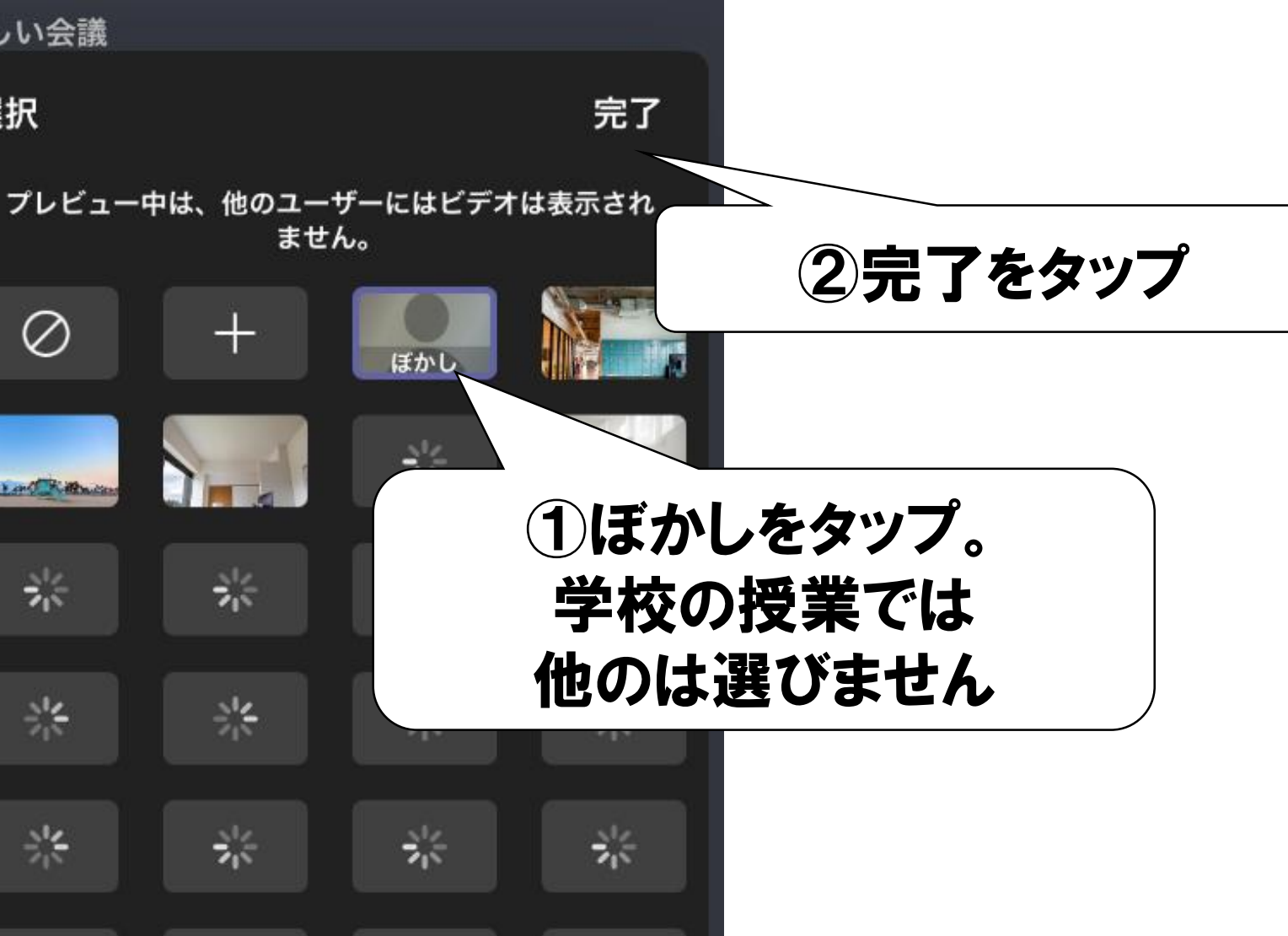

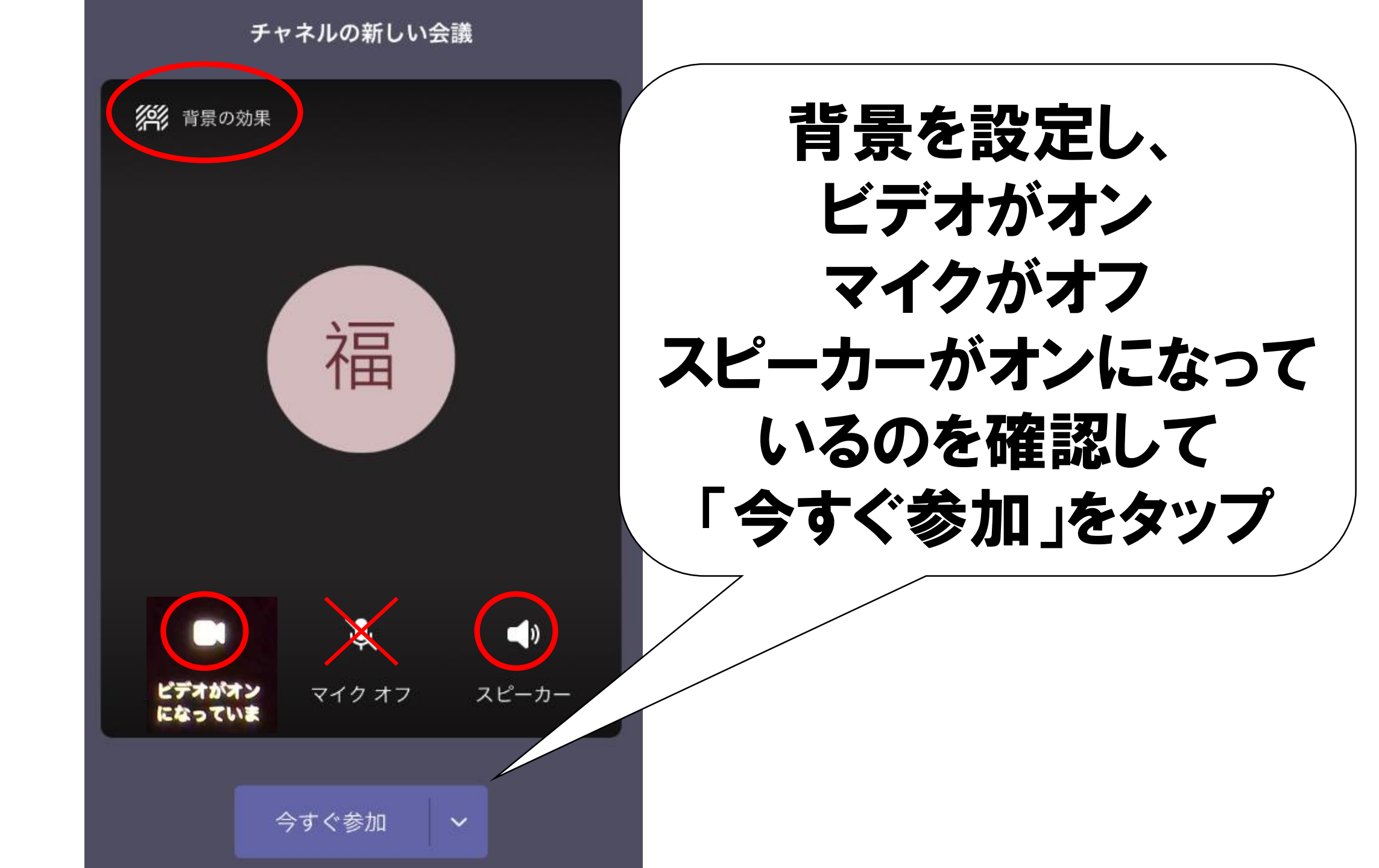

#### 先生(せんせい)の画面(がめん)を「ピンどめ」しよう

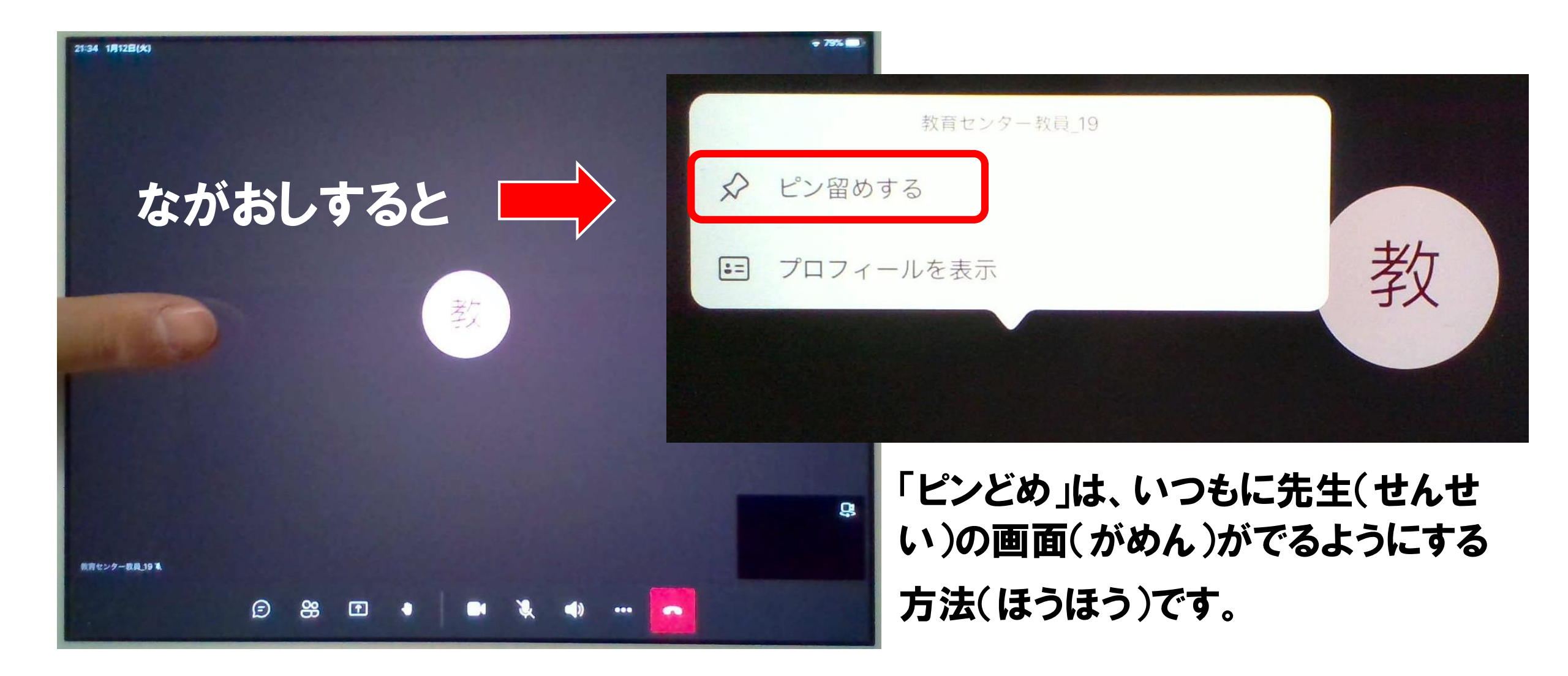

#### オンラインを終(お)わる

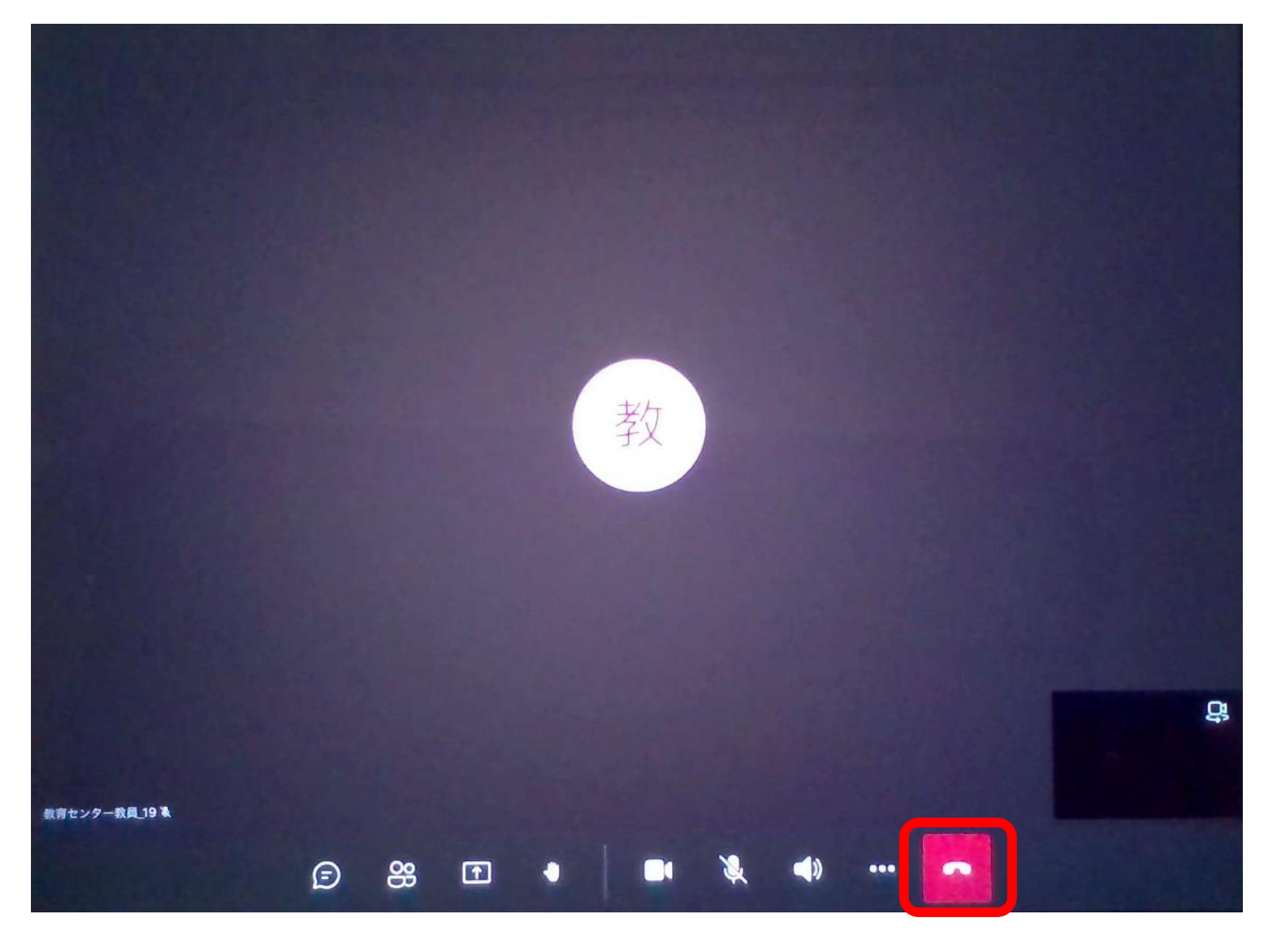

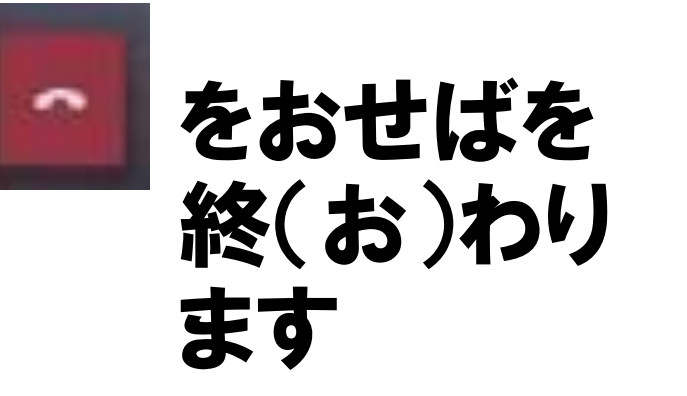